#### Rev No: 001 Date: 10.07.2017

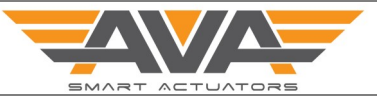

#### SCREEN BY SCREEN USER GUIDE AND INSTRUCTION MANUAL FOR S2025 MODULATING SERIES

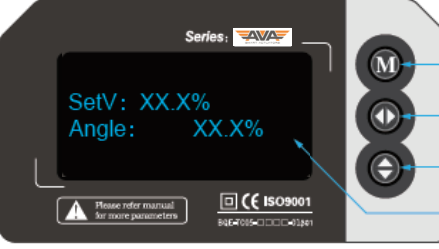

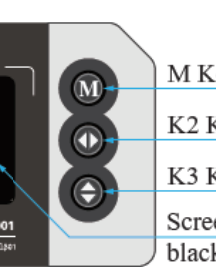

M Key: to switch menus K2 Key: to switch Flash Item or adjust values K3 Key: to modulate numerical value Screen 1.3" OLED, Blue word against black background, 128X64

Step Menu Operation:- Manual Mode

1 Press and hold the K3 button, as shown above, for around 3 seconds. You will see K3 flashing in the top right hand corner. The actuator is now in Manual mode. The actuator will now not respond to control signals from the PLC until taken out of Manual Mode. The actuator can be opened and closed as follows: 🗆 ( E 🛚 Press K3 and the actuator will rotate in the anti clockwise direction and the screen will show the current angle. The actuator will stop as soon as the button is released. If the angle is more than 90 degrees, the bottom screen will show 'Limit' and the actuator will now pass that point. Press K2 and the actuator will rotate in the anti clockwise direction and the 🗆 ( 🤆 ISC screen will show the current angle. The actuator will stop as soon as the button is released. If the angle is more than 90 degrees, the bottom screen will show 'Limit' and the actuator will now pass that point. Modulating local control differs to ON OFF and other models. Modulating is allowing you to JOG the actuator by small movements whereas an ON OFF actuator for example would just drive the actuator fully OPEN or FULLY close. **□(**€ ¤ The modulating version gives you 'fine' control. 🗆 ( 🤆 ISC al 1

| Prepared by             | Adam Chapman | AVA comments:                                                                                   |  |
|-------------------------|--------------|-------------------------------------------------------------------------------------------------|--|
| Date Prepared           | July 2017    | Document produced to be as accurate as possible at time of producing. Subject to change through |  |
| Revision Number         | 001          | software update and our documentation will be updated as and when software changes are ma       |  |
| Factory Revision Number | Ver:20161015 | Always check with supplier for latest version to be sure.                                       |  |

### Rev No: 001 Date: 10.07.2017

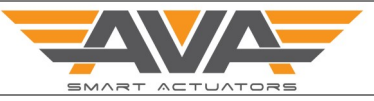

## SCREEN BY SCREEN USER GUIDE AND INSTRUCTION MANUAL FOR S2025 MODULATING SERIES Series: 🔁 🖉 M Key: to switch menus K2 Key: to switch Flash Item or adjust values SetV: XX.X% Π Angle: XX.X% K3 Key: to modulate numerical value Screen 1.3"OLED,Blue word against 🗆 (€ ISO9001 Please refer m for more para black background, 128X64 Step Menu Operation:- USER Setting Mode 2 Long Press the M button, until you can see 'M' flashing in top right hand corner. After around 3 seconds, enter user setting mode. The first screen you will see is dead zone setting. Dead zone setting main task is adjust the accuracy and sensitivity of the actuator. The adjustments are in degrees. The bigger the dead zone, the less ac-Command: ON curate and sensitive the actuator is. The smaller the dead zone is the more XX X Anale: accurate and sensitive the actuator is. The range is 0.3° to 3.9°, the system default is 1.0°. Step Menu Operation:- Control Direction Setting 2 To select direct acting or reverse acting. Direct acting means 4mA is closed and 20mA is open Reverse acting means 4mA is open and 20mA is closed. Ctrl Mode: Press K3 button to switch positive acting and negative acting Press M to enter next setting A Pleas

| Prepared by             | Adam Chapman | AVA comments:                                                                                   |  |
|-------------------------|--------------|-------------------------------------------------------------------------------------------------|--|
| Date Prepared           | July 2017    | Document produced to be as accurate as possible at time of producing. Subject to change through |  |
| Revision Number         | 001          | software update and our documentation will be updated as and when software changes are made     |  |
| Factory Revision Number | Ver:20161015 | Always check with supplier for latest version to be sure.                                       |  |

SMART ACTUATOR MENU GUIDE

 Rev No:
 001

 Date:
 10.07.2017

| REEN      | BY SCREEN US                                                                                                    | SER GUIDE AND IN                                                                                                    | ISTRUCTION MANUAL FOR S2025 MODU                                                                                                    | JLATING SERIES                                                                                                    |
|-----------|----------------------------------------------------------------------------------------------------|----------------------------------------------------------------------------------------------------|----------------------------------------------------------------------------------------------------|----------------------------------------------------------------------------------------------------|
| Step      | Menu Operati                                                                                                    | on:- No Control Com                                                                                                    | nmand                                                                                                    |                                                                                                    |
| 3         | This is setting<br>command. If n<br>OPEN position<br>Press K3 butto<br>have selected                                          | is to determine wha<br>o modulating signal<br>, CLOSED position o<br>n to switch bettwen<br>the position you wa                        | t the actuator should do on loss of control<br>is received the actuator can move the<br>r KEEP its current position.<br>• 3 choices and shown on left. Once you<br>nt, press M to move to next screen. | Series:<br>UserSET:<br>NoCtr_Act: ON<br>Metricerication<br>Series:<br>UserSET:<br>NoCtr_Act: OFF<br>Metricerication<br>Construction<br>Metricerication<br>Metricerication<br>Me |
| Step<br>4 | Menu Operati<br>Dead Zone set<br>unit of measur<br>the actuator is<br>tuator is. If too<br>input PLC is no<br>Press K3 to ino | on:- Dead Zone Sett<br>ting main task is to a<br>rement is degrees. T<br>and the lower the o<br>sensitive sometime<br>ot as sensitive. | ing<br>adjust the accuracy and the sensitivity, the<br>he bigger the dead zone is the less accurate<br>dead zone is the more the accurate the ac-<br>es the actuator can have 'hunting issue' if       | Sterles:     UserSET:   DeadZone:   X.x*     Image: Sterles:     Image: Sterles:     UserSET:   DeadZone:   X.x*     Image: Sterles:     Image: Sterles:                                                                                                    |
|           | Press K2 to decrease 0.1<br>Press K2 to decrease 0.1<br>Press M to enter next setting.                                        |                                                                                                    |                                                                                                    | Series:<br>UserSET:<br>DeadZone: 0.5°<br>This is minimum<br>Mereconstruction<br>Series:<br>UserSET:<br>DeadZone: 3.9°<br>This is maximum                                                                                                    |
| Pres      | pared by                                                                                                    | Adam Chapman                                                                                                    | AVA comments:                                                                                                    |                                                                                                    |
| Date      | Prepared                                                                                                    | July 2017                                                                                                    | <ul> <li>Document produced to be as accurate as possible at</li> </ul>                                                                                                    | time of producing. Subject to change thr                                                                                                    |
| Rovisio   | on Number                                                                                                    | 001                                                                                                    | software update and our documentation will be upda                                                                                                    | ated as and when software changes are                                                                                                    |

Always check with supplier for latest version to be sure.

Ver:20161015

### SCREEN BY SCREEN USER GUIDE AND INSTRUCTION MANUAL FOR S2025 MODULATING SERIES

| Step                | Menu Operat                                                                                                    | ion:- Slight adjustme                                                                                                    | nt to valve-off positon                                                                                                    |                                                                                                    |
|---------------------|----------------------------------------------------------------------------------------------------|----------------------------------------------------------------------------------------------------|----------------------------------------------------------------------------------------------------|----------------------------------------------------------------------------------------------------|
| 5                   | Slight adjustm<br>actuator. This<br>between the<br>right, the actu<br>the valve sten<br>is in the fully o<br>effectively let<br>Press k<br>Open"<br>the val | nent to valve-off posi-<br>is primarily used for<br>valve stem and the ad<br>actor output drive can<br>n. This can mean that<br>closed position. This<br>the actuator over tra<br>(3 button to decrease<br>which indicates valve<br>ve-on position (OPEN | tion is to adjust the CLOSED position of the<br>where you want to allow for an inaccuracy<br>ctuator output drive. If the tolerance is not<br>n move a few degrees before it connects to<br>t the actuator stop moving before the valve<br>feature enables you to allow for this and<br>avel.<br>e 0.1° and the menu will show "Offset-<br>e-off (CLOSE) position is moving towards<br>W. If the menu shows "This is maximum". | Series:<br>UserSET:<br>CIPOS_Adj: X.X:                                                                 |
|                     | Press k     Close"     tion. If                                                                                                    | we-on position (OPE)<br>means the set value i<br>(2 button to increase<br>which indicates the a<br>the menu shows "Th<br>range of value-off lim                                                                                                    | <ul> <li>and the menu will show "Offset-</li> <li>and the menu will show "Offset-</li> <li>actuator is moving towards valve-off posi-</li> <li>is minimum" it means the set value is</li> </ul>                                                                                                    | Series:                                                                                                |
|                     | Press N                                                                                                    | A button to enter nex                                                                                                    | xt setting.                                                                                                    | Saries:<br>UserSET:<br>CIPOs_Adj: -X.X*<br>This is minimum<br>Minimum<br>Minimum<br>Minimum<br>Minimum |
|                     |                                                                                                    |                                                                                                    |                                                                                                    | Series.<br>UserSET:<br>CIPos_Adj: X.X°<br>This is maximum<br>This is maximum<br>Electronage            |
|                     |                                                                                                    |                                                                                                    |                                                                                                    |                                                                                                    |
|                     |                                                                                                    |                                                                                                    |                                                                                                    |                                                                                                    |
|                     |                                                                                                    |                                                                                                    |                                                                                                    |                                                                                                    |
| Pre                 | pared by                                                                                                    | Adam Chapman                                                                                                    | AVA comments:                                                                                                    |                                                                                                    |
| Date                | Prepared                                                                                                    | July 2017                                                                                                    | Document produced to be as accurate as possible at a                                                                                                    | time of producing. Subject to change throug                                                            |
| Revision Number 001 |                                                                                                    | 001                                                                                                    | software update and our documentation will be upda                                                                                                    | ted as and when software changes are mad                                                               |
| Revisio             | on Number                                                                                                    | 001                                                                                                    |                                                                                                    |                                                                                                    |

# Rev No: 001 Date: 10.07.2017

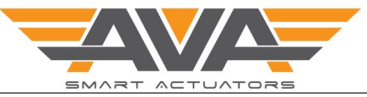

#### SCREEN BY SCREEN USER GUIDE AND INSTRUCTION MANUAL FOR S2025 MODULATING SERIES

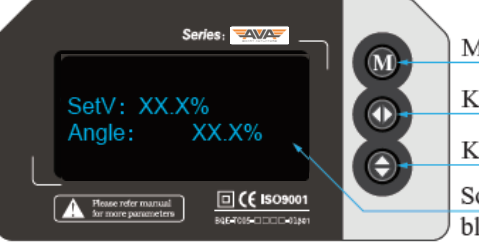

M Key: to switch menus

K2 Key: to switch Flash Item or adjust values

K3 Key: to modulate numerical value

Screen 1.3"OLED,Blue word against black background, 128X64

| Step | Menu Operation:- Out 4ma Modifying                                                                                                    |                                                                                                    |
|------|----------------------------------------------------------------------------------------------------|----------------------------------------------------------------------------------------------------|
| 6    | If 4mA deviation value of output current is big, user can adjust it by this<br>screen. If the number increases, output current will be greater. If the number<br>decreases then the output will be smaller.<br>Press K3 to increase the figure one by one<br>Press K2 to decrease the figure one by one<br>Press M to access next screen.  | Series:<br>UserSET:<br>Out_4mA: XXX<br>Immediate XXX<br>Immediate Received Action of the second second se |
| Step | Menu Operation:- Out ma Modifying                                                                                                    |                                                                                                    |
| 7    | If 20mA deviation value of output current is big, user can adjust it by this<br>screen. If the number increases, output current will be greater. If the number<br>decreases then the output will be smaller.<br>Press K3 to increase the figure one by one<br>Press K2 to decrease the figure one by one<br>Press M to access next screen. | Series:<br>UserSET:<br>B33Posi: 50%                                                                                                    |

| Step | Exit Setup                                                                                                    |                                                                             |
|------|----------------------------------------------------------------------------------------------------|-----------------------------------------------------------------------------|
| 8    | This screen is the final screen you will see before returning to AUTO mode by<br>saving changes and exiting or returning to screen 1. To save Press K3 and you<br>will see the screen change to show software version, number of cycles and<br>errors (note you wont see number of cycles on modulating actuators) and<br>you will then be returned to the AUTO mode. | Series:<br>UserSET:<br>ExitSET: Push K3<br>Merender mensel<br>But in second |

| Prepared by             | Adam Chapman | AVA comments:                                                                                   |  |
|-------------------------|--------------|-------------------------------------------------------------------------------------------------|--|
| Date Prepared           | July 2017    | Document produced to be as accurate as possible at time of producing. Subject to change through |  |
| Revision Number         | 001          | software update and our documentation will be updated as and when software changes are ma       |  |
| Factory Revision Number | Ver:20161015 | Always check with supplier for latest version to be sure.                                       |  |

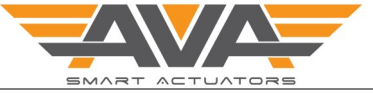

#### SCREEN BY SCREEN USER GUIDE AND INSTRUCTION MANUAL FOR S2025 MODULATING SERIES

| Step      | FAULT / ALERT                                                                                                    | Conditions                                                                                                    |                                                                                                    |                                                                                                    |
|-----------|----------------------------------------------------------------------------------------------------|----------------------------------------------------------------------------------------------------|----------------------------------------------------------------------------------------------------|----------------------------------------------------------------------------------------------------|
| 9         | The Smart serie<br>occur under ce<br>alarm condition<br>used to display                                                                                                    | es of AVA electric act<br>rtain conditions. The<br>ns and display them<br>the following faulty                                                                                                    | tuators have a number of displays that will<br>e actuators can detect certain errors or<br>on screen. The following Terminology is<br>/conditions;                                                                                                    |                                                                                                    |
|           | <ul> <li>NOCTRI<br/>user that<br/>20ma of<br/>the wiri<br/>signal ag</li> </ul>                                                                                                    | This is referring to<br>at the actuator canno<br>r 0—10V for example<br>ng of the actuator. C<br>gain it will work as it                                                                               | o Modulating actuators and is advising the<br>ot see its digital input command. If using 4-<br>e, check your supply and connection on<br>once the actuator can see the Control input<br>should normally.                                                                                                    | Series:<br>NoCtri<br>UserSET:<br>Speed_PWM: 100%<br>Comparison<br>Market Second<br>Market Second<br>Market Sec |
|           | PWRCU power is (capacit the actu will disa                                                                                                    | T - For Failsafe actua<br>s removed. The actua<br>or on 20 series or ba<br>lator or stay put. On<br>ppear and the actua                                                                                | itors, the actuator can detect when the<br>ator will use its alternative power source<br>ttery for 60/110 series) to open or close<br>ce power is restored the error message<br>tor will work as it should normally.                                                                                                    | Series.<br>PwrCut<br>UserSET:<br>Speed_PWM: 100%<br>Compared to the series of the series of th                                                                                                    |
|           | • ALERT -<br>display.                                                                                                    | There are 3 commo<br>They are as follows;                                                                                                    | n conditions under which an ALERT will                                                                                                    |                                                                                                    |
|           | over torque co<br>a set maximum<br>indicator or of<br>to operate wou<br>box, you can re<br>signal once mo<br>Once the jam is<br>work again and                                                                                                    | ndition due to exces<br>a torque limiter and a<br>an over torque situa<br>uld be a valve jam. Th<br>everse the signal to s<br>are to see the actuato<br>s cleared of the valve<br>d the ALERT screen w | sive torque in the valve. The actuator has<br>monitors an increase in current draw as an<br>tion. The other cause of the torque limiter<br>ne actuator will stop to protect the gear-<br>ee if this clears any valve jam. Reverse the<br>or stops in the same place it did previously.<br>e torque issue is resolved, the actuator will<br>will disappear. | Sories:                                                                                                    |
|           | ALERT - Torque Limiter sensor failure - note that there is a sensor monitoring current draw, if this hardware fails then it would replicate the same condition as a torque limiter issue without there being a torque issue. This is non repairable by the user and should be returned to the actuator. To check this remove actuator from valve and test free of the valve. If ALERT displays return to supplier. |                                                                                                    |                                                                                                    |                                                                                                    |
|           | ALERT– Motor<br>ops a fault. Thi<br>trol signal to th<br>motor attempt<br>to a valve, this                                                                                                    | Failure, this will occ<br>s is not repairable by<br>he actuator, if the act<br>ing to turn followed<br>is a sign that the mo                                                                           | cur if the motor within the actuator devel-<br>the user. It is identified by applying a con-<br>cuator does not move but you can hear the<br>by an ALERT and the actuator is not fitted<br>tor could have failed. Return to supplier.                                                                                                    |                                                                                                    |
| Pre       | epared by                                                                                                    | Adam Chapman                                                                                                    | AVA comments:                                                                                                    |                                                                                                    |
| Date      | e Prepared                                                                                                    | July 2017                                                                                                    | _<br>Document produced to be as accurate as possible at                                                                                                    | time of producing. Subject to change throug                                                                                                    |
| Revis     | ion Number                                                                                                    | 001                                                                                                    | software update and our documentation will be upd                                                                                                    | ated as and when software changes are mad                                                                                                    |
| Factory R | evision Number                                                                                                    | Ver:20161015                                                                                                    | Always check with supplier for latest version to be su                                                                                                    | ure.                                                                                                    |

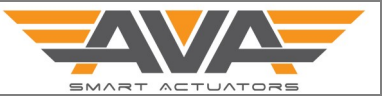

#### SCREEN BY SCREEN USER GUIDE AND INSTRUCTION MANUAL FOR S2025 MODULATING SERIES

| Step | Common Failure and Processing Method    |                                                                             |
|------|-----------------------------------------|-----------------------------------------------------------------------------|
| 10   | Fault                                   | Possible Solutions                                                          |
|      | Actuator Not Responding                 |                                                                             |
| 1    | Power not connected                     | Connect power                                                               |
| 2    | Voltage below lever or incorrect        | Check if voltage supplied is correct                                        |
| 3    | Torque limiter after 3 seconds          | Free valve of jam/blockage, check torque in valve                           |
| 4    | Terminal loose or poor contact          | Check and correctly terminate                                               |
| 5    | Starting capacitance poor run           | Contact manufacturer for repair                                             |
|      | No Feedback Signal                      |                                                                             |
| 1    | Line barrier of user acquisition signal | Connect user acquisition signal                                             |
| 2    | Actuator has now power                  | Connect power and signal will work as normal                                |
|      | Actuator Not Fully Closed               |                                                                             |
| 1    | Using feedback to stop actuator         | Do not use limit switches to control open /close actuator. Use motor stops. |
| 2    | Actuator moves before valve does        | Check tolerance of valve stem vs actuator output drive                      |
|      | Actuator has water ingress              |                                                                             |
| 1    | Actuator has condensation build up      | Customer not using internal heater                                          |
| 2    | Actuator has water ingress              | Cover has been removed and not re sealed correctly                          |
| 3    | Actuator has water ingress              | Actuator seals have failed, return to factory                               |
| 4    | Actuator has water ingress              | Actuator has been used outside of IP67 rating. Return to factory            |

| Prepared by             | Adam Chapman | AVA comments:                                                                                   |  |
|-------------------------|--------------|-------------------------------------------------------------------------------------------------|--|
| Date Prepared           | July 2017    | Document produced to be as accurate as possible at time of producing. Subject to change through |  |
| Revision Number         | 001          | software update and our documentation will be updated as and when software changes are ma       |  |
| Factory Revision Number | Ver:20161015 | Always check with supplier for latest version to be sure.                                       |  |